## 多要素認証の設定を追加・変更・削除する

作成:2023年8月29日 更新:2024年2月09日

多要素認証の設定変更・追加・削除は Microsoft 365 のセキュリティ情報の画面から設定可能です。 なお、設定画面を開く際には必ず現在設定している方法での多要素認証が必要です。また、追加や変更 設定の際にも新しい方法での認証確認が必要です。

- パソコン・スマートフォンのブラウザ(Edge、Chrome、Safari など)から以下の URL にアクセ スします。
   <a href="https://aka.ms/mfasetup">https://aka.ms/mfasetup</a>
- 2. Microsoft 365 アカウント(大学メールアドレス)とパスワードを入力し、サインインします。

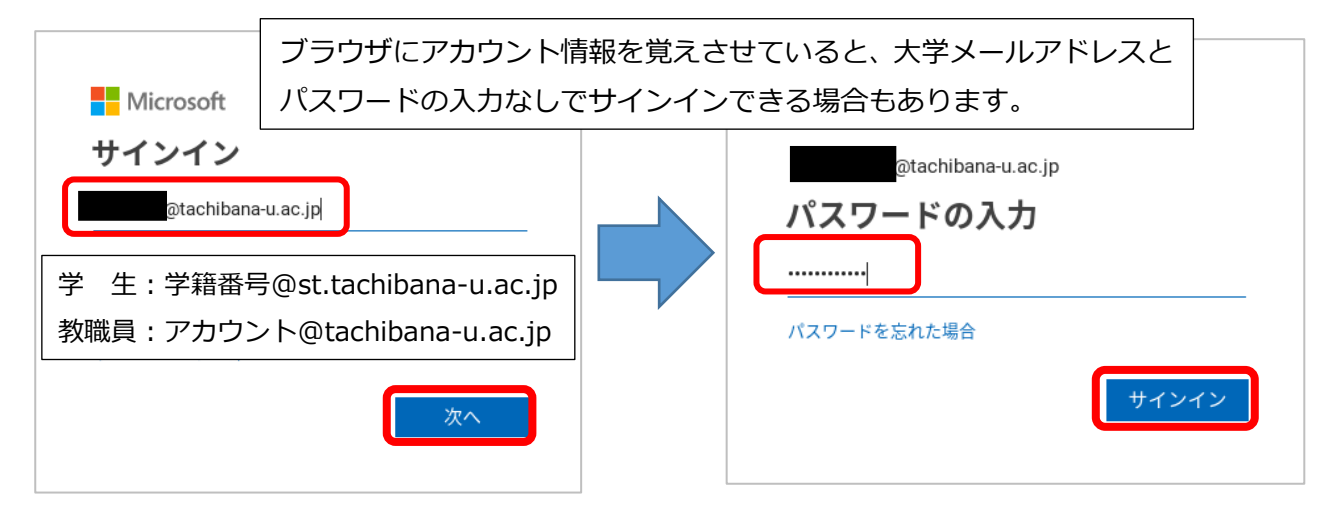

3. 多要素認証を求められますので設定している方法で認証させてください。

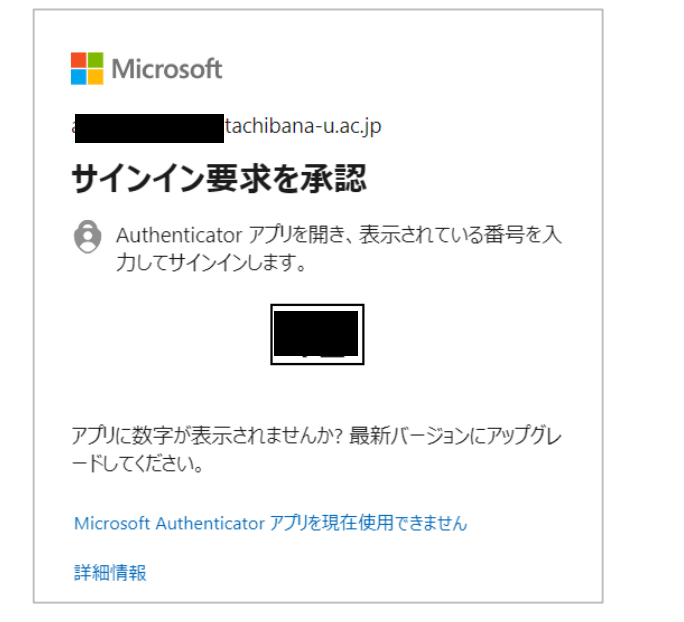

| Mi                                                   | icrosoft          |  |  |
|------------------------------------------------------|-------------------|--|--|
| tachibana-u.ac.jp                                    |                   |  |  |
| ID を                                                 | 確認する              |  |  |
| $\square$                                            | +XX XXX に SMS を送信 |  |  |
| $\mathbb{R}$                                         | +XX XXX           |  |  |
| 詳細情報                                                 | ₿.                |  |  |
| お客様の確認方法は最新ですか? https://aka.ms/mfasetup でご<br>確認ください |                   |  |  |

- 4. セキュリティ情報の画面が表示されます。希望する手順に進んでください。
  - サインイン方法を追加する・・・手順 5. へ
  - 登録されている電話番号を変更する・・・手順6. へ
  - 登録されている方法を削除する・・・手順 7. へ

| !!! 自分のサインイン ∨ |                                                                                                    |                         |      |    | 6.9 | ? | Ä |
|----------------|----------------------------------------------------------------------------------------------------|-------------------------|------|----|-----|---|---|
| ♀ 概要           | セキュリティ情                                                                                                    | 報                       |      |    |     |   |   |
| 8/ セキュリティ情報    | これは、こ自分のアカワントへ                                                                                                    | のサインインやハスワードの再設定に使用する方法 | 去です。 |    |     |   |   |
| 旦 デバイス         | You're using the most advisable sign-in method where it applies.<br>Sign-in method when most advisable is unavailable: 戦話 - テキスト + 4 変更 |                         |      |    |     |   |   |
| Q パスワード        | 十 サインイン方法の追加                                                                                                    |                         |      |    |     |   |   |
| ☞ 組織           | 《 電話                                                                                                    | +81                     | 変更   | 削除 |     |   |   |
| 合 設定およびプライバシー  | ・・・ パスワード                                                                                                    | 最終更新日時:<br>4年前          | 変更   |    |     |   |   |
| ③ 最近のアクティビティ   | デバイスを紛失した場合 すべて                                                                                                    | サインアウトしてください            |      |    |     |   |   |

5. [+サインイン方法の追加]をクリックし、[方法を選択します]のプルダウンから「認証アプリ」 「電話」「代替の電話」のいずれかを選択し、「次へ」をクリックします。

| ※既に「電話」での | )認証方法を設定している場合は、 | 「電話」 | の項目は表示されません。 |
|-----------|------------------|------|--------------|
|-----------|------------------|------|--------------|

| セキュリティ情報                                                                                                    |             |   |
|----------------------------------------------------------------------------------------------------|-------------|---|
| これは、ご自分のアカウントへのサインイ<br>You're using the cost advisable sign-in en<br>Sion-in method when ost advisable is unavailable: 電話 - デ | 方法を追加します    | × |
| + サインイン方法の追加                                                                                                    | の方法を使用しますか? |   |
| 《 電話                                                                                                    | 方法を選択します    |   |
| ・・・ パスワード                                                                                                    | 認証アプリ       |   |
| デバイスを紛失した場合 すべてサインアウ                                                                                                    | 代替の電話       |   |

- ◆「電話」、「代替の電話」を選択した場合 設定手順書:「<u>a.初期設定:電話での応答.pdf</u>」または 設定手順書:「b.初期設定: SMS の確認コード(数字 6 桁)を利用.pdf」を参照してください。
- ◆「認証アプリ」を選択した場合 設定手順書:「c.初期設定:認証アプリ(Authenticator)を利用.pdf」を参照してください。

6. 「電話」の[変更]をクリックし、次の画面で新しい電話番号を入力して[次へ]をクリックする と新しい電話番号での検証があるので認証を完了させてください。

| セキュリティ情報<br>これは、ご自分のアカウントへのサインインやパスワードの再設定に使用する方法で<br>You're using the most advisable sign-in method where it applies.<br>Sign-in method when most advisable is unavailable: 電話 - テキスト + 81 | <sup>す。</sup><br>※パスワードは変更できません。                                                      |
|----------------------------------------------------------------------------------------------------|---------------------------------------------------------------------------------------|
| + サインイン方法の追加<br>電話 +81                                                                                                    | 変更削除                                                                                  |
| ・・・     最終更新日時:       ・・・     パスワード       4年前                                                                                                    | 交更                                                                                    |
| デバイスを紛失した場合 すべてサインアウトしてください                                                                                                    |                                                                                       |
| 電話 ×<br>電話で呼び出しに応答するか、電話でコードを受け取ることにより、本人確認ができます。                                                                                                    | 新しい電話番号で検証できない場合は変更<br>できません。                                                         |
| どの電話番号を使用しますか?<br>日本 (+81)                                                                                                    | ●「コードを受け取る」を選択した場合・・・<br>SMS/ショートメッセージに6桁の数字が<br>送信されるので入力して[次へ]                      |
| <ul> <li>         電話する         メッセージとデータの通信料が適用される場合があります。[次へ]         を選択すると、次に同意したことになります:サービス使用条件およびプライバシーと Cookie に関する声明。     </li> <li>         キャンセル 次へ     </li> </ul>               | ●「電話する」を選択した場合・・・<br>電話がかかってくるので音声ガイダンスに<br>従い、キーパッドを操作してください。通話<br>終了後ブラウザを表示してください。 |

7. 削除したい方法の横に表示されている [削除] をクリックすると削除できます。

| セキュリティ情報<br>これは、ご自分のアカウントへのサインインや)<br>You're using the most advisable sign-in metho | パスワードの再設定に使用する方注<br>d where it applies. | 登録した方法をすべて削除すると、次回<br>Microsoft 365のサービスを利用する際、<br>多要素認証が必要なタイミングで初期設定 |    |  |
|-------------------------------------------------------------------------------------|-----------------------------------------|------------------------------------------------------------------------|----|--|
| Sign-in method when most advisable is unavailable: 電話 - テキスト・<br>+ サインイン方法の追加       | \$81 <b></b>                            | 画面が表示されます。                                                             |    |  |
|                                                                                     | +81                                     | 変更                                                                     | 削除 |  |
|                                                                                     |                                         |                                                                        |    |  |
| ・・・ パスワード                                                                           | 最終更新日時:<br>7ヶ月前                         | 変更                                                                     |    |  |
| Microsoft Authenticator<br>多要素認証 (MFA) をプッシュする                                      | iPhone                                  |                                                                        | 削除 |  |